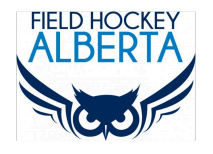

## SAFESPORT GUIDE

This guide will help you create an NCCP ID, log into The Locker and complete the Safe Sport Training Module.

# 1. LOG INTO THE LOCKER

#### LINK: NCCP LOCKER

Use this link to login into The Locker. You can also recover your NCCP#/Password or to create a new account on this page.

If you do not have a Locker ID (NCCP#):

click on "Don't have an NCCP#? Create one now!"

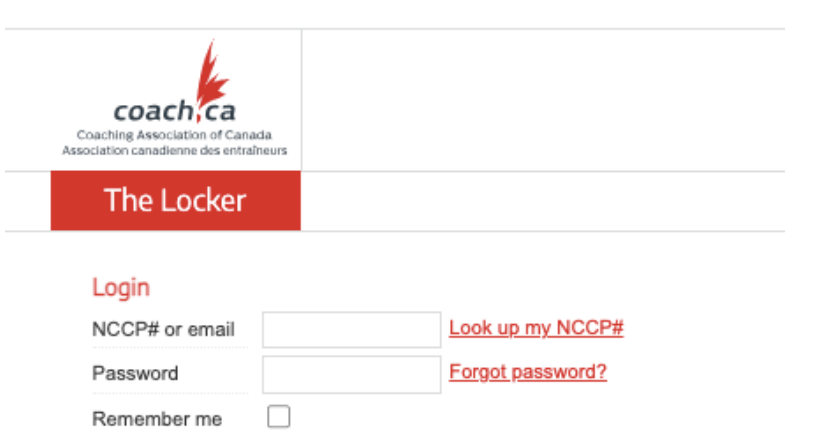

Don't have an NCCP#? Create one now!

## 2. E LEARNING

Once you have created an NCCP# and have entered The Locker, you will notice five menu tabs across the top. The Safe Sport Training Module is accessed through the E Learning Tab.

Elearning defaults to Multisport. All modules will be listed on the left. Click on a Module to view the course description and to view registration requirements. In addition to Safe Sport Training, you will also find other interesting modules such as Understanding Team Dating Violence, Bystander Empowerment, and Asthma Management in Sport. Most are free to view.

| Coaching Association of Canada<br>Association canadienne des entraîneurs | HOME      | ELEARNING             | CALENDAR | PATHWAYS | PROFILE | ۵ |
|--------------------------------------------------------------------------|-----------|-----------------------|----------|----------|---------|---|
| Elearning                                                                |           |                       |          |          |         |   |
| coach ca Multi-sport                                                     | ✓ Coach & | & coach developer 🖌 🗸 |          |          |         |   |

#### 3. SAFE SPORT ELEARNING MODULE

#### go to > ELEARNING > Multisport (from Dropdown Box) click on SAFE SPORT TRAINING from the list of AVAILABLE modules

| Coaching Association of Canada<br>Association canadienne des entralheurs | IOME                                  | ELEARNING                                         | CALENDAR                       | PATHWAYS                                                                                                    | EVENTS                                        | REPORTS                                            | PROFILE                                                  | ۹          |  |
|--------------------------------------------------------------------------|---------------------------------------|---------------------------------------------------|--------------------------------|----------------------------------------------------------------------------------------------------|-----------------------------------------------|----------------------------------------------------|----------------------------------------------------------|------------|--|
| eLearning                                                                |                                       |                                                   |                                |                                                                                                    |                                               |                                                    |                                                          |            |  |
| Multi-sport                                                              |                                       | Av                                                | vailable                       |                                                                                                    |                                               | 1 A A A A A A A A A A A A A A A A A A A            |                                                          |            |  |
| Alpine Ski                                                               |                                       | Canada Games Coaching                             |                                |                                                                                                    |                                               |                                                    |                                                          |            |  |
| 🗼 Artistic Swimming                                                      |                                       | Decision Makin<br>Leading a Retu<br>Participation | g for Officials<br>rn to Sport | Shi L                                                                                                    |                                               |                                                    | esection internation                                     |            |  |
| 救 AthletesCAN                                                            |                                       | Modelling Healt                                   | thy Relationships              | Safe, inclusive sport environments help make sport rewarding and enriching for all. By completing Safe<br>Sport Training you will gain the knowledge and skills to create healthy and safe environments by<br>recognizing, addressing and preventing maltreatment in sport. |                                               |                                                    |                                                          |            |  |
| Athletics                                                                |                                       | NCCP Leading                                      | Drug-free Sport                |                                                                                                    |                                               |                                                    |                                                          |            |  |
| 🎂 Basketball                                                             |                                       | NCCP Making I                                     | Head Way                       | After completing Safe Sport Training you will be able to:                                                                                                    |                                               |                                                    |                                                          |            |  |
| Canadian Centre for                                                      | a Canadian Centre for Ethics in Sport |                                                   | en Men                         | <ul> <li>Understand that everyone has a role to play in keeping sport safe, how the misuse of power<br/>leads to maltreatment, and the principles of the Universal Code of Conduct.</li> </ul>                                                                              |                                               |                                                    |                                                          |            |  |
| 📲 Climbing                                                               |                                       | Safe Sport Tra                                    | ining                          | Understand the various types of maltreatment, the conditions that enable them, and how to                                                                                                    |                                               |                                                    |                                                          |            |  |
| Cross Country Skiins                                                     | _                                     | Skilled Interacti                                 | on for Officials               | recognize signs that they may be happening.                                                                                                    |                                               |                                                    |                                                          |            |  |
| Cross Country Skiing                                                     | ung                                   | Support Throug                                    | h Sport Series                 | <ul> <li>Know what to do if yearling all participants. As of</li> </ul>                                                                                                    | ou suspect maltreatr<br>April 1, 2020, all Sp | nent, and how you can o<br>ort Canada - funded org | create a culture that prote<br>anizations are required t | ects<br>to |  |

## 4. CHOOSE YOUR SAFE SPORT VERSION

There are several versions of Safe Sport Training, depending on your context. As an event volunteer, complete the questions as follows:

click on the SPORT radio button

select FIELD HOCKEY from the drop down box

From the list of Involvement Types click on the VENUE STAFF check box

then, click on CONTINUE

Are you involved with a sport, or do you work for a multi-sport organization?

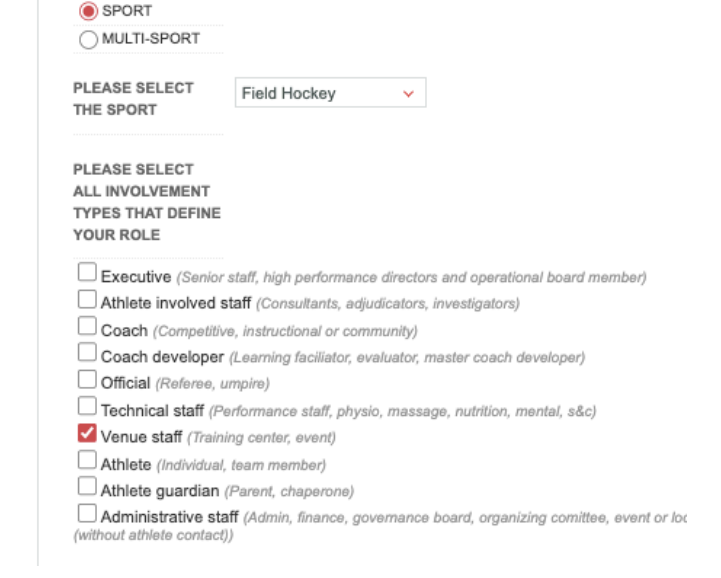

#### 5. START THE MODULE

click on BEGIN, it should take 60-90 minutes to finish. Scroll up if you have a white screen.

When you have completed, exit out of the module using the red "Close evaluation" button at the bottom of the module. This will ensure that you receive credit for the training